# 9.2 Using Results by Calendar Group

**Purpose:** Use this document as a reference for how to read the data presented in Results by Calendar Group in ctcLink HCM.

Audience: Payroll Administrator and Leave Administrator.

• You must have at least one of these local college managed security roles:

- ZD Absence Calc Results
- ZZ SS ABS Administration

If you need assistance with the above security roles, please contact your local college supervisor or IT Admin to request role access.

## **Results by Calendar Group**

Navigation: NavBar > Navigator > Global Payroll & Absence Mgmt > Absence and Payroll Processing > Review Absence/Payroll > Results by Calendar Group

- 1. The Results by Calendar Group page displays.
- 2. Enter the **Empl ID** and **Empl Record** of concern.
- 3. Select the **Search** button.
- 4. Search Results display.
- 5. Select the **Calendar Group ID** of concern.

| Results t     | oy Calenda      | r Group                  |                                  |                      |
|---------------|-----------------|--------------------------|----------------------------------|----------------------|
| Enter any inf | ormation you ha | ave and click Search. L  | eave fields blank for            | a list of all values |
| Find a        | n Existing Valı | ue                       |                                  |                      |
| Search C      | Criteria        |                          |                                  |                      |
| E             | Empl ID begi    | ns with $\vee$ 20100048  | 2                                |                      |
| Empl          | Record =        | ~                        |                                  |                      |
| Calendar G    | roup ID begi    | ns with $\smallsetminus$ | ٩                                | ]                    |
|               | Name begi       | ns with $\smallsetminus$ |                                  |                      |
|               |                 |                          |                                  |                      |
| Search        | Clear           | Basic Search 🖉 Save      | Search Criteria                  |                      |
| Search Resu   | lts             |                          |                                  |                      |
| View All      |                 | 1-23 of 23               | <ul> <li>▶</li> <li>▶</li> </ul> |                      |
| Empl ID       | Empl Record     | Calendar Group ID        | Name                             |                      |
| 201000482     | 0               | 170 18 APR A TAKE        | River Barnes                     |                      |
| 201000482     | 0               | 170 18 APR B TAKE        | River Barnes                     |                      |
| 201000482     | 0               | 170 18 APR ENT           | River Barnes                     |                      |
| 201000482     | 0               | 170 18 AUG A TAKE        | River Barnes                     |                      |
| 201000482     | 0               | 170 18 AUG B TAKE        | River Barnes                     |                      |
| 201000482     | 0               | 170 18 AUG ENT           | River Barnes                     |                      |
| 201000482     | 0               | 170 18 FEB A TAKE        | River Barnes                     |                      |
| 201000482     | 0               | 170 18 FEB B TAKE        | River Barnes                     |                      |
|               |                 |                          |                                  |                      |

6. The Results by Calendar Group page displays.

#### **Calendar Group Results Tab**

- 1. The top bar contains static information that exists on all tabs:
  - Employee name,
  - Empl ID,
  - Empl Record,
  - and Calendar Group ID.

| Calendar Group                      | Results <u>E</u> a               | mings and Deduc                     | tions <u>A</u> ccumulate                | ors <u>S</u> uppo       | rting Elements          |                    |                |              |
|-------------------------------------|----------------------------------|-------------------------------------|-----------------------------------------|-------------------------|-------------------------|--------------------|----------------|--------------|
| River Barnes                        | Calendar Group                   | Employee<br>ID 170 18 APR           | A TAKE SPO                              | Empl I<br>KANE 2018 APF | D 201000482<br>R A TAKE | 2                  | Empl Record    | 0            |
| Segment Information                 | on by Calendar                   |                                     |                                         |                         |                         |                    |                |              |
| E, Q                                |                                  |                                     |                                         |                         |                         | 10 1               | 1-1 of 1 🗠     | ▶   View All |
| Calendar ID                         | Segment<br>Begin Date            | Segment End<br>Date                 | Calculate Action                        | Segment<br>Number       | Version<br>Number       | Revision<br>Number | Segment Detail |              |
| 170 TAK2018S07                      | 04/01/2018                       | 04/15/2018                          | Calculate                               | 1                       | 1                       | 1                  | Segment Detail |              |
| Additional Result                   | Pages                            |                                     |                                         |                         |                         |                    |                |              |
| Positive Input - Ab<br>Absence Data | sence                            | <u>P</u> ositive<br><u>R</u> etro C | e Input - Payroll<br>Calculation Deltas | <u>G</u> e              | nerated Positiv         | e Input            |                |              |
| Return to Search                    | Previous in<br>ts   Earnings and | n List Next                         | t in List Notify Accumulators   Supp    | orting Elements         |                         |                    |                |              |

- 2. Segment Information by Calendar section:
  - This section contains the results of the Calendar that is associated with the **Calendar Group ID**.
  - There can be multiple entries here if Off Cycle transactions or other retroactive actions have created more "segments".
  - The **Segment Detail** link provides more information about that calendar run.
- 3. Select the **Segment Detail** link to review.

| ĺ | Segme  | ent Informatio | n by Calendar         |                     |                  |                   |                   |                    |                         |
|---|--------|----------------|-----------------------|---------------------|------------------|-------------------|-------------------|--------------------|-------------------------|
|   | Ξ,     | Q              |                       | -                   |                  |                   |                   | 14 4               | 1-1 of 1 🗠 🗼 🗼 View All |
|   | Calend | lar ID         | Segment<br>Begin Date | Segment End<br>Date | Calculate Action | Segment<br>Number | Version<br>Number | Revision<br>Number | Segment Detail          |
|   | 170 TA | K2018S07       | 04/01/2018            | 04/15/2018          | Calculate        | 1                 | 1                 | 1                  | Segment Detail          |

- 4. The Result Segment Detail page displays.
- 5. Select the **Return** button.

| Cubolee                                                                                                    |                                                                                                | Person ID 201000482 Recor                                                                            | d 0              |                                               |               |
|----------------------------------------------------------------------------------------------------|------------------------------------------------------------------------------------------------|----------------------------------------------------------------------------------------------------|------------------|-----------------------------------------------|---------------|
| riod Information                                                                                                    |                                                                                                |                                                                                                    |                  |                                               |               |
| Calendar G                                                                                                    | roup ID 170 18 APF                                                                             | A TAKE SPOKANE 2018 APR A TAK                                                                        | Œ                | Off Cycle                                     |               |
| Pay Group H                                                                                                    | 17ABS                                                                                          | Calendar ID 170 TAK20185                                                                             | 07 Pay Entity    | 170 ABS1                                      |               |
| Period ID T/                                                                                                    | AK2018S07                                                                                      | Target Calendar ID                                                                                   | Country          | USA                                           |               |
| Begin Date 04                                                                                                    | /01/2018                                                                                       | Calc Time 04/18/2018 12:                                                                             | 35PM Run Type    | 170 TAKE S                                    |               |
| End Date 04                                                                                                    | /15/2018                                                                                       | Selection Status Active                                                                              | Calculation Type | Absence                                       |               |
| Payment Date 04                                                                                                    | /15/2018                                                                                       |                                                                                                    |                  | Calculation                                   |               |
| gment Information                                                                                                    | fo 04/01/2010                                                                                  | Corport Number 1                                                                                     |                  | Pavision Number                               |               |
| gment Information<br>Begin Da<br>End Da<br>Gross Reso<br>Rate Ty                                                        | te 04/01/2018<br>te 04/15/2018<br>ult 0.000000<br>pe CRRNT                                     | Segment Number 1<br>Calculate Action Calculate<br>Net Result 0.00000<br>Calculation Status Finalized |                  | Revision Number<br>Version Number<br>Currency | 1<br>1<br>USD |
| gment Information<br>Begin Da<br>End Da<br>Gross Resi<br>Rate Ty<br>Payment Keys                                        | te 04/01/2018<br>te 04/15/2018<br>ult 0.000000<br>pe CRRNT                                     | Segment Number 1<br>Calculate Action Calculate<br>Net Result 0.00000<br>Calculation Status Finalized |                  | Revision Number<br>Version Number<br>Currency | 1<br>1<br>USD |
| gment Information<br>Begin Da<br>End Da<br>Gross Resi<br>Rate Ty<br>Payment Keys<br>Payment H                           | te 04/01/2018<br>te 04/15/2018<br>uit 0.000000<br>pe CRRNT                                     | Segment Number 1<br>Calculate Action Calculate<br>Net Result 0.00000<br>Calculation Status Finalized |                  | Revision Number<br>Version Number<br>Currency | 1<br>1<br>USD |
| gment Information<br>Begin Da<br>End Da<br>Gross Resi<br>Rate Ty<br>Payment Keys<br>Payment H<br>Payment H              | te 04/01/2018<br>te 04/15/2018<br>uit 0.000000<br>pe CRRNT<br>Key Nbr1<br>Key Nbr2             | Segment Number 1<br>Calculate Action Calculate<br>Net Result 0.00000<br>Calculation Status Finalized |                  | Revision Number<br>Version Number<br>Currency | 1<br>1<br>USD |
| gment Information<br>Begin Da<br>End Da<br>Gross Resi<br>Rate Ty<br>Payment Keys<br>Payment H<br>Payment H<br>Payment H | te 04/01/2018<br>te 04/15/2018<br>uit 0.000000<br>pe CRRNT<br>Key Nbr1<br>Key Nbr2<br>Key Nbr2 | Segment Number 1<br>Calculate Action Calculate<br>Net Result 0.00000<br>Calculation Status Finalized |                  | Revision Number<br>Version Number<br>Currency | 1<br>1<br>USD |

- 6. The Calendar Group Results page displays.
- 7. Additional Result Pages section: select each active link to review.
  - **Positive Input Absence**: if there are any balance adjustments being done, they will display in this area.
  - Absence Data: will show you if any absences were processed for a particular calendar.
  - **Positive Input Payroll**: this area is for earnings and deductions, which is not related to AM (we don't have Global Payroll so this link is not used).
  - **Retro Calculation Deltas**: if there are retro calculations being performed, the differences in calculation display here.
  - **Generated Positive Input:** once a Take is finalized then results will publish to this area.
- 8. Select the **Return to Main Result Pages** once you have completed your review of each page.

| Positive Input - Absence<br>Absence Data | Positive Input - Payroll<br>Retro Calculation Deltas | Generated Positive Input |
|------------------------------------------|------------------------------------------------------|--------------------------|
|                                          |                                                      |                          |
| Return to Search Previous in             | List Next in List Notify                             |                          |

|                                                                                                    | - Oblave                                                                                                    |                                                                                              |                                                                                                    |                                                                                 |                                        |              |            |
|----------------------------------------------------------------------------------------------------|----------------------------------------------------------------------------------------------------|----------------------------------------------------------------------------------------------|----------------------------------------------------------------------------------------------------|---------------------------------------------------------------------------------|----------------------------------------|--------------|------------|
| River Barnes                                                                                                    | Calendar Grou                                                                                                    | Employee<br>p ID 170 18 APF                                                                  | R A TAKE SPOKANE                                                                                                    | Empl ID 2010004<br>E 2018 APR A TAKE                                            | 82 E                                   | mpl Record   | 0          |
| alendar Informat                                                                                                    | ion                                                                                                    |                                                                                              |                                                                                                    |                                                                                 |                                        | <b>Q</b>   H | 4 1 of 1 ≥ |
| Silance Adjustme                                                                                                    | Calendar ID 1<br>egment Number 1                                                                                                    | 70 TAK2018S07                                                                                | Pay<br>Re                                                                                                    | Group H17ABS<br>vision 1                                                        |                                        | Version      | 1          |
| E Q                                                                                                    |                                                                                                    |                                                                                              |                                                                                                    |                                                                                 | 14                                     | 4 1-1 of 1   | View All   |
| Element Name                                                                                                    | Description                                                                                                    | So                                                                                           | ource                                                                                                    | Action Type                                                                     | Balance<br>Adjustment                  | Begin Date   | End Date   |
|                                                                                                    |                                                                                                    |                                                                                              |                                                                                                    |                                                                                 |                                        |              |            |
| turn To Main Resul<br>Return to Search<br>andar Group Result                                                                                                    | t Pages Previous in Lis s   Positive Input - /                                                                                                    | Next in Li                                                                                   | ist Notify<br>ve Input - Payroll   General                                                                                            | led Positive Input                                                              |                                        |              |            |
| turn To Main Result                                                                                                    | Previous in Lis                                                                                                    | Next in Li                                                                                   | ist Notify<br>ve Input - Payroll   Generat                                                                                            | ted Positive Input                                                              |                                        |              |            |
| turn To Main Result<br>Return to Search<br>endar Group Result<br>Qalendar Group Re                                                                                                   | t Pages Previous in Lis s   Positive Input - /                                                                                                    | Absence   Positiv                                                                            | ist Notify<br>ve Input - Payroll   General<br>Positive Input - Payroll                                                                | ted Positive Input                                                              | ive Input                              |              |            |
| turn To Main Result<br>Return to Search<br>endar Group Result<br><u>C</u> alendar Group Re<br><u>River Barnes</u>                                                                    | t Pages Previous in Lis Positive Input - / esults Positive In Calendar Group ID                                                                                  | Next in Li<br>Absence   Positiv<br>nput - Absence<br>Employee<br>170 18 APR A TA             | ist Notify<br>ve Input - Payroll   General<br>Positive Input - Payroll<br>KE SPOKANE 2018                                             | ed Positive Input                                                               | ive Input                              | npl Record   | 0          |
| turn To Main Result<br>Return to Search<br>endar Group Result<br><u>C</u> alendar Group Re<br><u>River Barnes</u>                                                                    | t Pages Previous in Lis Positive Input - / esults Positive In Calendar Group ID on                                                                               | Next in Li<br>Absence   Positiv<br>nput - Absence<br>Employee<br>170 18 APR A TA             | ist Notify<br>ve Input - Payroll   Generat<br>Positive Input - Payroll<br>KE SPOKANE 2018                                             | ed Positive Input                                                               | ive Input                              | npl Record   | 0          |
| turn To Main Result<br>Return to Search<br>endar Group Result<br><u>C</u> alendar Group Re<br><u>River Barnes</u><br>Ilendar Informati<br>C<br>Segme<br>Gross Re<br>urnings & Deduct | Previous in Lis     Previous in Lis     Positive Input - /  esults     Positive In Calendar Group ID on Calendar ID 170 TA nt Number 1 esult Value 0.00000 tions | Next in Li<br>Absence   Positiv<br>nput - Absence<br>Employee<br>170 18 APR A TA<br>K2018S07 | ist Notify<br>ve Input - Payroll   Generat<br>Positive Input - Payroll<br>WE SPOKANE 2018<br>Pay Group<br>Version<br>Net Result Value | Empl ID 20100048<br>APR A TAKE                                                  | ive Input<br>2 Er<br>Revision 1<br>USD | npl Record   | 0          |
| Return to Search<br>endar Group Result<br>Calendar Group Result<br>Calendar Group Re<br>River Barnes<br>Ilendar Informati<br>C<br>Segme<br>Gross Re<br>Irmings & Deduct              | t Pages Previous in Lis Is   Positive Input - / esults Positive In Calendar Group ID on Calendar ID 170 TA nt Number 1 esult Value 0.00000 tions                 | Next in Li Absence   Positiv Input - Absence Employee 170 18 APR A TA K2018S07 00 USD        | ist Notify<br>ve Input - Payroll   General<br>Positive Input - Payroll<br>KE SPOKANE 2018<br>Pay Group<br>Version<br>Net Result Value | ed Positive Input Generated Posit Empl ID 20100048 APR A TAKE H17ABS 1 0.000000 | ive Input<br>2 Er<br>Revision 1<br>USD | npl Record   |            |

Other Data

Override

Return To Main Result Pages

Previous in List

Next in List

Calendar Group Results | Positive Input - Absence | Positive Input - Payroll | Generated Positive Input

Notify

| Calendar Group Re                                                     | sults Positive Inp           | out - Absence Positive Ing | put - Payroll G                | enerated Positive Inp | ut            |            |                     |
|-----------------------------------------------------------------------|------------------------------|----------------------------|--------------------------------|-----------------------|---------------|------------|---------------------|
| River Barnes<br>Cale                                                  | Employ<br>endar Group ID 170 | yee<br>18 APR A TAKE SPOK  | Empl ID 2<br>(ANE 2018 APR A T | 201000482<br>AKE      | Empl Record 0 |            |                     |
| Calendar Informati                                                    | on                           |                            |                                |                       |               | Q I        | I = 1 of 1 → II     |
| Calendar<br>Positive Input Deta                                       | ID 170 TAK2018S0             | 7 Pay Gr                   | oup H17ABS                     |                       |               | i ( 1-1 o  | f1 ⊻ → ▶ I View All |
| Entry Type                                                            | Element Name                 | Description                | Instance                       | Source                | Action Type   | Other Data | Override            |
| Earnings                                                              | SBCTC HSL PD                 | SBCTC HSL Paid             | 101                            | Absence               | Override      | Other Data | Override            |
| Return To Main Result F<br>Return to Search<br>Calendar Group Results | Pages<br>Previous in List    | Next in List Notify        | y<br>Generated Pos             | itive Input           |               | ·          | · / /               |

| <u>C</u> alendar Group Resu                       | Its Absence Data                                                 | Retro Calculatio | on Deltas                            |                                  |                 |                   |                                            |                |
|---------------------------------------------------|------------------------------------------------------------------|------------------|--------------------------------------|----------------------------------|-----------------|-------------------|--------------------------------------------|----------------|
| <u>tiver Barnes</u>                               | Employee<br>alendar Group ID 170 18 A                            | PR A TAKE        | SPOKANE 20                           | Empl ID 201<br>D18 APR A TAK     | 000482<br>E     | Em                | pl Record 0                                |                |
| alendar Information                               |                                                                  |                  |                                      |                                  |                 |                   | QIN                                        | < 1 of 1 → 1   |
| Cal<br>Segment<br>Gross Res<br>Ibsence Daily Data | lendar ID 170 TAK2018S07<br>Number 1<br>ult Value 0.000000루<br>⑦ | USD              | Pay Grou<br>Versio<br>Net Result Val | up H17ABS<br>on 1<br>ue 0.000000 | <b>3</b> (      | Revision 1<br>JSD | 1                                          |                |
| 碼 Q<br>Absence Detail1                            | Absence Detail2                                                  | gin / End Data   | Schedule Data                        | a and Config Fie                 | elds <u>R</u> e | ated Elements     | <ul> <li>1-1 of 1</li> <li>III►</li> </ul> | V I View All   |
| Element Name                                      | Description                                                      | Absence<br>Date  | Day                                  | Day Count                        | Paid            | Unpaid            | Entitlement<br>Balance                     | Balance Detail |
| HSL T 170                                         | 170 sick Lv for hourly Emp                                       | 04/12/2018       | Thursday                             | 4.250000                         | 4.250000        |                   | 0.840000                                   | Balance Detail |
| tum To Main Result Pag<br>Return to Search        | Previous in List Nex<br>Absence Data   Retro Calc                | t in List N      | lotify                               |                                  |                 |                   |                                            |                |

| Calendar Group Result                                              | s <u>A</u> bsence Data Retro Ca                                   | culation Delta | as                             |                 |                  |              |                   |
|--------------------------------------------------------------------|-------------------------------------------------------------------|----------------|--------------------------------|-----------------|------------------|--------------|-------------------|
| River Barnes<br>Calend                                             | Employee<br>lar Group ID 170 18 APR A TAKE                        | SPOK           | Empl ID<br>ANE 2018 APR A TA   | 201000482<br>KE | Empl             | Record 0     |                   |
| Calendar Information                                               |                                                                   |                |                                |                 |                  | Q, I         |                   |
| Calent<br>Segment Nu<br>Gross Result                               | mber 1<br>Value 0.0000007 USD                                     | Net Re         | Version 1<br>sult Value 0.0000 | 55<br>0007 US   | Revision 1<br>SD | iii ii 1-1 c | f1 🗸 🕨 🕅 View All |
| Delta Amounts<br>Element Name                                      | Eorwarded To Matching Description                                 | Delta Nbr      | Amount Delta                   | Unit Delta      | Base Delta       | Corrected    | Forwarded         |
|                                                                    |                                                                   |                |                                |                 |                  |              |                   |
| Return To Main Result Page Return to Search Calendar Group Results | Previous in List Next in List Absence Data   Retro Calculation De | Notify         | ]                              |                 |                  |              |                   |

8. The review of the Calendar Group Results tab is now complete.

#### **Earning and Deductions Tab**

This tab has to do with Global Payroll, which we do not use, so ignore this tab.

| Calendar Group      | Results Earnings a                                                        | nd Deductions            | Accumulators Supporti                    | ng Elements              |   |                     |                   |                     |    |
|---------------------|---------------------------------------------------------------------------|--------------------------|------------------------------------------|--------------------------|---|---------------------|-------------------|---------------------|----|
| River Barnes        | Emplo<br>Calendar Group ID 17                                             | iyee<br>10 18 APR A TAKE | Empl ID<br>SPOKANE 2018 APR A            | 201000482<br>TAKE        |   | Empl Reco           | rd O              |                     |    |
| Calendar Inform     | ation                                                                     |                          |                                          |                          |   |                     | QI                | III I of 1 ≤ →      | ы  |
| (<br>Earnings & Ded | Calendar ID 170<br>Segment Number 1<br>Gross Result Value 0.00<br>uctions | TAK2018S07<br>00007 USE  | Pay Group<br>Version<br>Net Result Value | H17ABS<br>1<br>0.0000007 | U | Revision 1<br>SD    |                   |                     |    |
| 町 Q<br>Element Res  | ults Components                                                           | Retro Adjustments        | <u>D</u> eduction Arrears                | <u>U</u> ser Fields      |   | I                   | ie ie 1-1         | of 1 🗹 🕨 🕅   View A | II |
| Element Type        | Element Name                                                              | Amount                   | Description                              | Instance                 |   | Slice Begin<br>Date | Slice End<br>Date | Resolution Details  |    |
|                     |                                                                           | 0.000000                 |                                          |                          | 0 |                     |                   | Resolution Details  |    |
| Return to Searc     | h Previous in List                                                        | Next in List             | Notify<br>rs   Supporting Elements       |                          |   |                     |                   |                     |    |

## **Accumulators Tab**

- 1. This tab shows year to date accumulated balances for all entitlement types.
  - Sometimes a balance will appear to be "off" so keep in mind that YTD accumulated balances do *not* take into account carryover from the previous periods, (i.e. an employee VAC balance may be 10 hours, and the YTD might be 2 hours, because they had 8 hours of carryover from the previous period).
- 2. Select **View All** to display all Accumulators if needed.
- 3. Make a special note of the **From** and **Through** dates as they are not all defined by a calendar year, but the display of them in this tab *is* defined by a calendar year.

| Calendar Group F                | Results <u>E</u> arnings an                                    | d Deductions A              | coumulators                | Supporting Elements                         |                |                         |
|---------------------------------|----------------------------------------------------------------|-----------------------------|----------------------------|---------------------------------------------|----------------|-------------------------|
| River Barnes                    | Emp<br>Calendar Group ID                                       | oloyee<br>170 18 APR A TAKE | SPOKAN                     | Empl ID 20100                               | 0482           | Empl Record 0           |
| Calendar Informa                | tion                                                           |                             |                            |                                             | Q I            | i¶                      |
| Segm<br>Gross F<br>Accumulators | Calendar ID 170 TAK2<br>nent Number 1<br>Result Value 0.000000 | 018S07                      | Pay 0<br>Ve<br>Net Result  | Group H17ABS<br>rision 1<br>Value 0.0000007 | Revisio<br>USD | vn 1                    |
| E Q<br>Accumulator F            | Results User Keys                                              | ID                          |                            |                                             | II I-3         | 3 of 3 ✓ → → I View All |
| Period                          | Element Name                                                   | Amount                      | Description                |                                             | From           | Through                 |
| Year to Date                    | HSL E 170_BAL                                                  | 0.000000                    | 170 Sick Lv Hou            | ırty                                        | 01/01/2018     | 12/31/2018              |
| Year to Date                    | HSL E 170_ENT                                                  | 0.000000                    | 170 Sick Lv Hou            | irly                                        | 01/01/2018     | 12/31/2018              |
| Year to Date                    | HSL E 170_TAKE                                                 | 0.000000                    | 170 Sick Lv Hou            | ırty                                        | 01/01/2018     | 12/31/2018              |
| Return to Search                | Previous in List                                               | Next in List                | Notify<br>s   Supporting i | Elements                                    |                |                         |

4. The review of the Accumulators tab is now complete.

## **Supporting Elements**

- 1. This tab displays Entitlements gained for that calendar group and system elements that determine how Entitlements are calculated for an employee.
- 2. Select "**View All**" to see all elements on the page.
- 3. Element Type column:
  - **Absence Entitlement**: if an Entitlement was part of the absence run, then the element will populate on this tab along with the amount they were given.
  - **Duration**: this element type typically defines "Years of Service" in our system which sometimes determines a scaling value of leave for the employee.
  - **Date**: anniversary and hire date for the employee are what you will see under this type, this will be reflected in Job Data.
  - **Variable**: every other data type relevant to absence is a variable, the one most relevant to double check is "SBCTC Leave Accrual Date" which defines when an employee starts accruing leave in the system.
- 4. This tab will populate with Entitlement values upon calculating the entitlement; however, it will not affect the employee balance until the absence process has been Finalized.
- 5. It is always a good idea to check an Entitlement run on a few key, complicated, people using this tab prior to finalizing the Entitlements.

| Calendar Group Results                                   | Earnings and Deductions                             | Accumulators Sup                         | porting Elements          | ]                  |             |                     |                |
|----------------------------------------------------------|-----------------------------------------------------|------------------------------------------|---------------------------|--------------------|-------------|---------------------|----------------|
| liver Barnes                                             | Employee                                            | Em                                       | pl ID 201000482           |                    | Empl Record |                     |                |
| Calendar Information                                     |                                                     |                                          |                           |                    |             | Q   14              | I of 1 🗠 🕨 🕨   |
| Calendar ID<br>Segment Number<br>Gross Result Value      | 170 TAK2018S07<br>1<br>0.0000002 USD                | Pay Group<br>Version<br>Net Result Value | H17ABS<br>1<br>0.00000077 | Revision<br>USD    | 1           |                     |                |
| Supporting Elements                                      |                                                     |                                          |                           |                    |             |                     |                |
| E Q                                                      |                                                     |                                          |                           |                    |             | 1-5 of 11 🗸 🗸       | View All       |
| Element Type                                             | Element Name                                        | Description                              | Amount                    | Character<br>Value | Date Value  | Slice Begin<br>Date | Slice End Date |
| Auto Assigned Components                                 | HSL E 170_UPD                                       | 170 Sick Lv Hourly                       | 4.250                     | 000                |             | 04/01/20            | 18 04/15/2018  |
| Date                                                     | SBCTC ANNIV DT                                      | Annual Anniversary Date                  |                           |                    | 09/27/20    | 018 04/01/20        | 18 04/15/2018  |
| Date                                                     | SBCTC HIRE DT EX                                    | Hire Date Extract                        |                           |                    | 09/27/20    | 016 04/01/20        | 18 04/15/2018  |
| Variable                                                 | CTC RPTD HRS                                        | Reported hrs for hourly emp              | olys 203.750              | 000                |             | 04/01/20            | 18 04/15/2018  |
| Variable                                                 | SBCTC CNTRCT UNIT                                   | SBCTC Contract Unit                      | 0.000                     | 000                |             | 04/01/20            | 18 04/15/2018  |
| Return to Search Previ<br>alendar Group Results   Earnin | ous in List Next in Li<br>gs and Deductions   Accur | st Notify<br>mulators   Supporting Eleme | ents                      |                    |             |                     |                |

- 6. The review of the Supporting Elements tab is now complete.
- 7. The process to review results by Calendar Group ID is now complete.
- 8. End of procedure.